## How to Whitelist an Email in SHAW.CA webmail

1.) Log in to Shaw Webmail

## 2.) Click the **Preferences** button.

Inbox donu4242@gmail.com Shal https://mail.google.com/mail/u/0/#inbox 🛗 Calendar 🖂 Mail Contacts 🗹 Tasks Preferences 🖾 New Message v Reply Reply to All Forward Delete Spam Mail Folders 🗌 🕇 🖂 🛛 From Subject Ū-\_\_\_ Inbox 📤 Sent Drafts 👼 Junk Trash Chats Tags

3.) Click Filters on the left menu

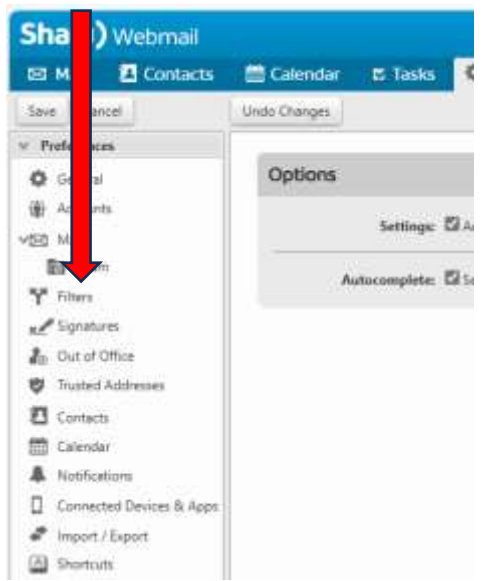

4.) Click the Create Filter button.

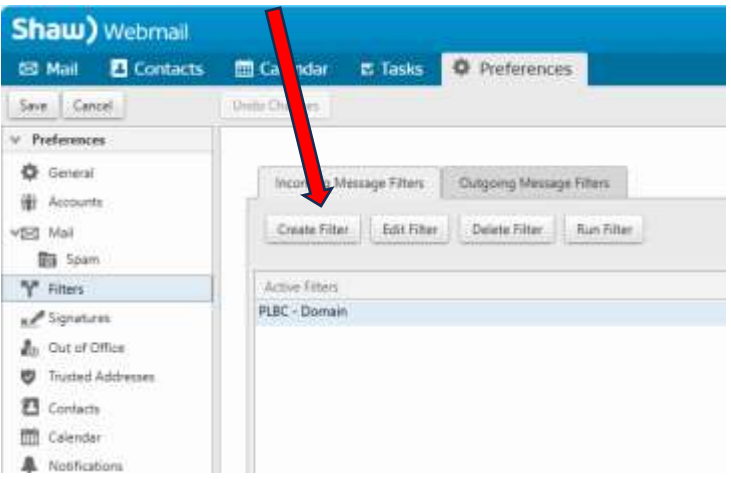

5.) Fill in the boxes as shown with the address (partially hidden) as @parksvillelawnbowlingclub.com

| Add Filter     |                                                |           |
|----------------|------------------------------------------------|-----------|
| Filter Name:   | PLBC - Domain                                  | Activ     |
| lf any v       | of the following conditions are met:           |           |
| From           | v contains v @parksvillelawnbowlingclul domain | v + =     |
|                |                                                |           |
|                |                                                |           |
|                |                                                |           |
| Perform the fo | ollowing actions:                              |           |
| Keep in I      | Inbox 🗸                                        | + -       |
|                |                                                |           |
|                |                                                |           |
| 🗹 Do not pro   | ocess additional filters                       |           |
|                |                                                | OK Cancel |

6.) Click OK.